Web 連動部門別管理Ⅱ ・ BSPL テンプレート 簡易マニュアル アイ・シー・エス通商㈱Tutポート 03-3669-8321

## ★部門別管理|| 予算エクセル登録(書出し及び取込)

特殊処理・特殊処理をクリック

| 田 部門別管理システム I for Office2000 [ Ver 2.0.0.9 ] |                  |  |  |  |  |  |  |  |
|----------------------------------------------|------------------|--|--|--|--|--|--|--|
| 部 門 別 管 理 シ ス テ ム I                          | - <u>1</u> 2-    |  |  |  |  |  |  |  |
| 通常処理 登録·設定処理 特殊処理 翌期処理                       |                  |  |  |  |  |  |  |  |
| [部門別]7771[初期化] 印字対象科目設定 特殊処理(X)              | $\triangleright$ |  |  |  |  |  |  |  |
| 部門別ファイル最適化 印字対象部門設定                          |                  |  |  |  |  |  |  |  |
| 超財務テキスト受<br>入<br><u>超財務テキスト受</u><br>会社選択に戻る  |                  |  |  |  |  |  |  |  |
| Nic年間7470受入                                  |                  |  |  |  |  |  |  |  |
| [100] 株式会社 編集年月:2011年05                      | <br>月度           |  |  |  |  |  |  |  |

Excel シート処理 → 年間予算シート処理 → 各月予算 → 部門別予讃シート作成 → 部門選択 予算登録用エクセルシートが書き出されます

| □ 部門別マスター整備              |                                                                                                    |                                                                                                    |                                                                                                    |
|--------------------------|----------------------------------------------------------------------------------------------------|----------------------------------------------------------------------------------------------------|----------------------------------------------------------------------------------------------------|
| <br> 科目関係  共 通 Excelシート処 | 2理                                                                                                    |                                                                                                    | _                                                                                                    |
| 年間予算沙卜処理                 |                                                                                                    | 閉じる ( <u>c)</u>                                                                                                    |                                                                                                    |
| 実績見込沙小処理                 | 1回 年間予算シート処理                                                                                                    |                                                                                                    |                                                                                                    |
| 期首月予算を各月セット              | 年間予算 各月予算<br>05112002 新 声 =<br>05112003 新 I<br>05112005 新 I<br>05112005 新 I<br>05112007 新 I<br>05112007 新 I<br>05112008 新 I<br>05112008 新 I<br>05113000 新 I<br>05113000 新 I<br>05113000 新 I<br>07120002 給<br>07120004 給<br>07120004 給<br>07120004 総<br>07120004 総 | <ul> <li>と2002</li> <li>と2003</li> <li>22004</li> <li>と2005</li> <li>と2006</li> <li>と2007</li> <li>と2008</li> <li>と2009</li> <li>と3000</li> <li>と3000</li> <li>と3000</li> <li>と3002</li> <li>公002</li> <li>公003</li> <li>マ</li> </ul> | 成(S)     0003 臣<br>0003 臣<br>0004 //<br>0011 赤<br>0012 芝<br>0013 E<br>0013 E<br>0013 E<br>0013 E<br>0012 ゼ<br>0022 才<br>0022 才<br>0023 /.       (1)     C:¥Userd¥AP60ex¥C0100¥月予算 |

予算エクセル登録(書出し及び取込)

and the second second se

書き出される場所 Cドライブ→Userd→AP60ex→CP100→各部門別に月予算 0001.xls 等々が保存される

| 整理 ▼ 💽 開く ▼ 印刷 書き  | 込む | 新しいフォルダー               |                  |                   |           |  |  |  |  |
|--------------------|----|------------------------|------------------|-------------------|-----------|--|--|--|--|
| 🖹 ドキュメント           | *  | 名前                     | 更新日時             | 種類                | サイズ       |  |  |  |  |
| 📔 ピクチャ             |    | 🎴 Ima                  | 2011/06/18 11:41 | ファイル フォル          |           |  |  |  |  |
| 🛃 ビデオ              |    | 21.xlsx                | 2011/05/30 17:16 | Microsoft Office  | 23 KB     |  |  |  |  |
| 🚽 ミュージック           |    | 20110608-BmDAT.mdb     | 2011/06/08 12:25 | Microsoft Acces   | 11,796 KB |  |  |  |  |
| -                  |    | 20110608-dscan.mde     | 2011/06/08 11:38 | Microsoft Acces   | 5,952 KB  |  |  |  |  |
| ホームグリープ            |    | BmDAT.ldb              | 2011/06/18 13:17 | Access.LockFile.9 | 1 KB      |  |  |  |  |
|                    |    | 🖳<br>🗐 BmDAT.mdb       | 2011/06/18 12:53 | Microsoft Acces   | 11,756 KB |  |  |  |  |
|                    |    | Bmlib.ldb              | 2011/06/18 12:20 | Access.LockFile.9 | 1 KB      |  |  |  |  |
|                    |    | 🖳<br>🔊 Bmlib.mdb       | 2011/06/18 13:18 | Microsoft Acces   | 10,660 KB |  |  |  |  |
| 🏭 OS (C:)          |    | 🔄 BmTMP.mdb            | 2000/08/07 15:14 | Microsoft Acces   | 136 KB    |  |  |  |  |
| 👝 リムーバブル ディスク (F:) |    | 🚆 compD.mde            | 2000/07/05 16:45 | Microsoft Acces   | 104 KB    |  |  |  |  |
|                    |    | dscan.ldb              | 2011/06/18 13:17 | Access.LockFile.9 | 1 KB      |  |  |  |  |
|                    |    | 🚆 dscan.mde            | 2011/06/18 12:57 | Microsoft Acces   | 5,952 KB  |  |  |  |  |
|                    |    | <br>🗐 科目名称リスト.csv      | 2011/05/16 10:51 | Microsoft Office  | 9 KB      |  |  |  |  |
|                    | =  | ──<br>● 月予算0001.xls    | 2011/06/13 13:56 | Microsoft Office  | 24 KB     |  |  |  |  |
|                    |    | ■ 月予算0002.xls          | 2011/06/13 13:56 | Microsoft Office  | 24 KB     |  |  |  |  |
|                    |    | <br>1 月予算0003.xls      | 2011/06/13 13:57 | Microsoft Office  | 23 KB     |  |  |  |  |
|                    |    | <br>1 月予算0004.xls      | 2011/06/13 13:58 | Microsoft Office  | 23 KB     |  |  |  |  |
|                    |    | <br>到 月予算0011.xls      | 2011/06/13 13:42 | Microsoft Office  | 24 KB     |  |  |  |  |
|                    |    | 利用予算0012.xls           | 2011/05/30 16:27 | Microsoft Office  | 23 KB     |  |  |  |  |
|                    |    | <br>月予算0013.xls        | 2011/05/30 16:45 | Microsoft Office  | 23 KB     |  |  |  |  |
|                    |    | 利予算0014.xls            | 2011/06/13 13:38 | Microsoft Office  | 23 KB     |  |  |  |  |
|                    |    | ● 月予算0021.xls          | 2011/06/13 13:41 | Microsoft Office  | 23 KB     |  |  |  |  |
|                    |    | 利予算0022.xls            | 2011/06/13 13:43 | Microsoft Office  | 23 KB     |  |  |  |  |
|                    |    | 📄 内の BmDAT.mdb のバックアップ | 2011/06/13 11:37 | ファイル              | 15,404 KB |  |  |  |  |
|                    |    | 🕙 年間予算.xls             | 2011/04/27 14:52 | Microsoft Office  | 16 KB     |  |  |  |  |

## 各部門で一つのファイル、各月に登録していきます。

|    | C            |           | D          | F          | F          | G          | н          | I          | J          | К          |            | M          | N          | 0          |     |
|----|--------------|-----------|------------|------------|------------|------------|------------|------------|------------|------------|------------|------------|------------|------------|-----|
| 1  |              |           | _          | _          |            |            |            |            | _          |            | _          |            |            | _          | -   |
| 2  |              |           |            |            |            |            |            |            |            |            |            |            |            |            |     |
| 3  |              | 1         | 赤坂新車       |            |            |            |            |            |            |            |            |            |            |            | _   |
| 4  | 科目名称         |           | 2011/04月   | 2011/05月   | 2011/06月   | 2011/07月   | 2011/08月   | 2011/09月   | 2011/10月   | 2011/11月   | 2011/12月   | 2012/01月   | 2012/02月   | 2012/03    | 20  |
| 5  | 新            | <u></u>   |            |            |            |            |            |            |            |            |            |            |            |            | _   |
| 6  | <u>U-</u>    | <u></u>   | 3,333,000  | 3,333,000  | 3,333,000  | 3,333,000  | 3,333,000  | 3,333,000  | 3,333,000  | 3,333,000  | 3,333,000  | 3,333,000  | 3,333,000  | 3,333,000  | -   |
| 7  | <u>サ</u>     | <u>ال</u> | 0          | 0          | 0          | 0          | 0          | 0          | 0          | 0          | 0          | 0          | 0          | 0          |     |
| 8  | ₹            | <u>۲</u>  | 3,333,000  | 3,333,000  | 3,333,000  | 3,333,000  | 3,333,000  | 3,333,000  | 3,333,000  | 3,333,000  | 3,333,000  | 3,333,000  | 3,333,000  | 3,333,000  |     |
| 9  | <u> </u>     | <u></u>   | 0          | 0          | 0          | 0          | 0          | 0          | 0          | 0          | 0          | 0          | 0          | 0          |     |
| 10 | _            |           | 0          | 0          | 0          | 0          | 0          | 0          | 0          | 0          | 0          | 0          | 0          | 0          |     |
| 11 | _            |           | 0          | 0          | 0          | 0          | 0          | 0          | 0          | 0          | 0          | 0          | 0          | 0          |     |
| 12 |              |           | 0          | 0          | 0          | 0          | 0          | 0          | 0          | 0          | 0          | 0          | 0          | 0          |     |
| 13 |              |           | 0          | 0          | 0          | 0          | 0          | 0          | 0          | 0          | 0          | 0          | 0          | 0          |     |
| 14 | 販            | 金         | 0          | 0          | 0          | 0          | 0          | 0          | 0          | 0          | 0          | 0          | 0          | 0          | ιT  |
| 15 | 販            | 料         | 800,000    | 800,000    | 800,000    | 800,000    | 800,000    | 800,000    | 800,000    | 800,000    | 800,000    | 800,000    | 800,000    | 800,000    | ιT  |
| 16 | 割            | 料         | 200,000    | 200,000    | 200,000    | 200,000    | 200,000    | 200,000    | 200,000    | 200,000    | 200,000    | 200,000    | 200,000    | 200,000    | ιT  |
| 17 |              | 料         | 450,000    | 450,000    | 450,000    | 450,000    | 450,000    | 450,000    | 450,000    | 450,000    | 450,000    | 450,000    | 450,000    | 450,000    | Ē   |
| 18 | <del>र</del> | 料         | 200,000    | 200,000    | 200,000    | 200,000    | 200,000    | 200,000    | 200,000    | 200,000    | 200,000    | 200,000    | 200,000    | 200,000    | Ē   |
| 19 |              |           | 0          | 0          | 0          | 0          | 0          | 0          | 0          | 0          | 0          | 0          | 0          | 0          | Ē   |
| 20 | 割            | 入         | 0          | 0          | 0          | 0          | 0          | 0          | 0          | 0          | 0          | 0          | 0          | 0          | Ē   |
| 21 | 割            | 入         | 0          | 0          | 0          | 0          | 0          | 0          | 0          | 0          | 0          | 0          | 0          | 0          | Ē   |
| 22 | _            |           | 0          | 0          | 0          | 0          | 0          | 0          | 0          | 0          | 0          | 0          | 0          | 0          | Ē   |
| 23 | _            |           | 0          | 0          | 0          | 0          | 0          | 0          | 0          | 0          | 0          | 0          | 0          | 0          | , T |
| 24 | _            |           | 0          | 0          | 0          | 0          | 0          | 0          | 0          | 0          | 0          | 0          | 0          | 0          | , T |
| 25 | _            |           | 0          | 0          | 0          | 0          | 0          | 0          | 0          | 0          | 0          | 0          | 0          | 0          | Ē   |
| 26 | _            |           | 0          | 0          | 0          | 0          | 0          | 0          | 0          | 0          | 0          | 0          | 0          | 0          | Ē   |
| 27 | 新            | 価         | 59,103,000 | 59,103,000 | 59,103,000 | 59,103,000 | 59,103,000 | 59,103,000 | 59,103,000 | 59,103,000 | 59,103,000 | 59,103,000 | 59,103,000 | 59,103,000 | , T |
| 28 | U-           | 価         | 2,833,000  | 2,833,000  | 2,833,000  | 2,833,000  | 2,833,000  | 2,833,000  | 2,833,000  | 2,833,000  | 2,833,000  | 2,833,000  | 2,833,000  | 2,833,000  | , T |
| 29 | <u> </u>     | 価         | 0          | 0          | 0          | 0          | 0          | 0          | 0          | 0          | 0          | 0          | 0          | 0          | Ē   |
| 30 | £            | 価         | 3,133,000  | 3,133,000  | 3,133,000  | 3,133,000  | 3,133,000  | 3,133,000  | 3,133,000  | 3,133,000  | 3,133,000  | 3,133,000  | 3,133,000  | 3,133,000  | ı†  |
| 31 | <u> </u>     | 価         | 0          | 0          | 0          | 0          | 0          | 0          | 0          | 0          | 0          | 0          | 0          | 0          | ı†  |
| 32 |              | 費         | 0          | 0          | 0          | 0          | 0          | 0          | 0          | 0          | 0          | 0          | 0          | 0          | ıT  |

予算エクセル登録(書出し及び取込)

全てのエクセルで予算登録が完了したら。部門別予讃シート読込を選択します(特殊処理11頁参照)

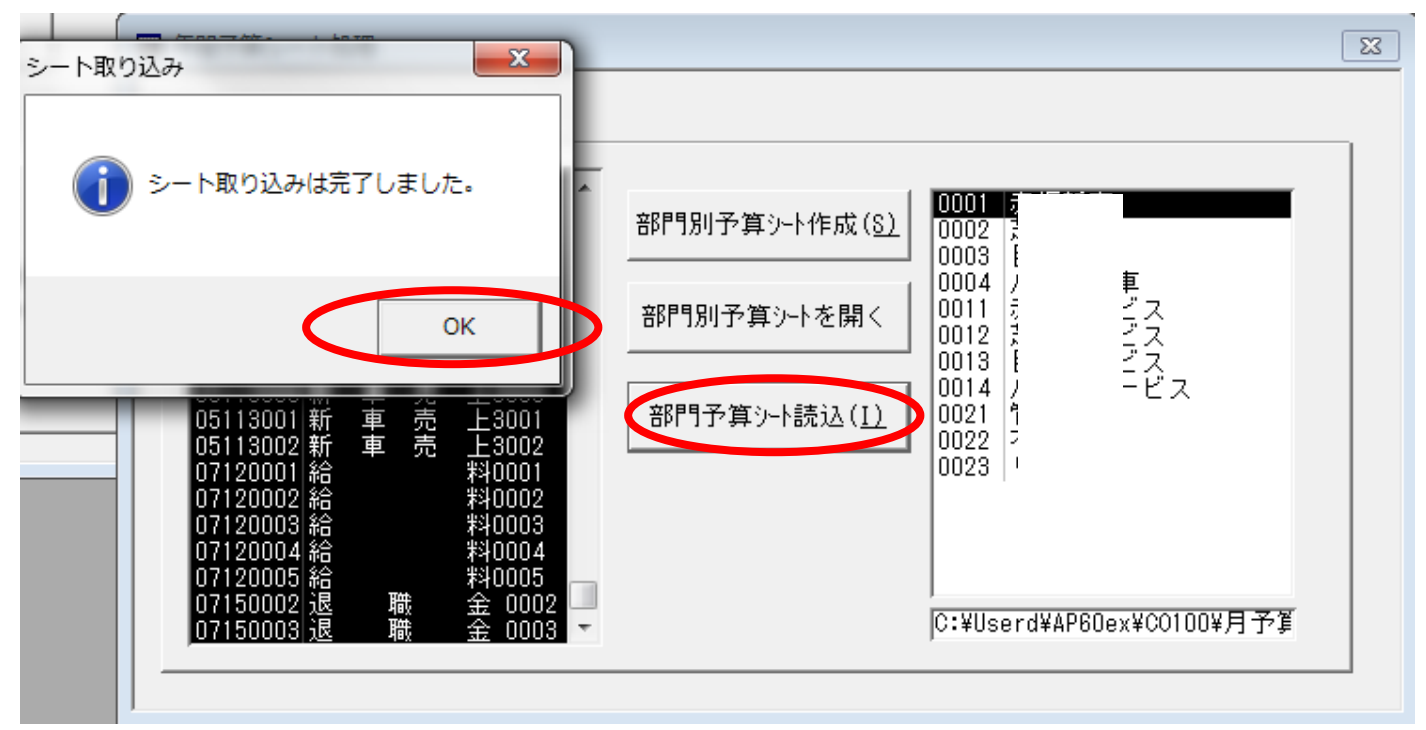

全て終了し、部門別管理Ⅱメニューに戻します 財務データ集計・編集を行い全て完了です。

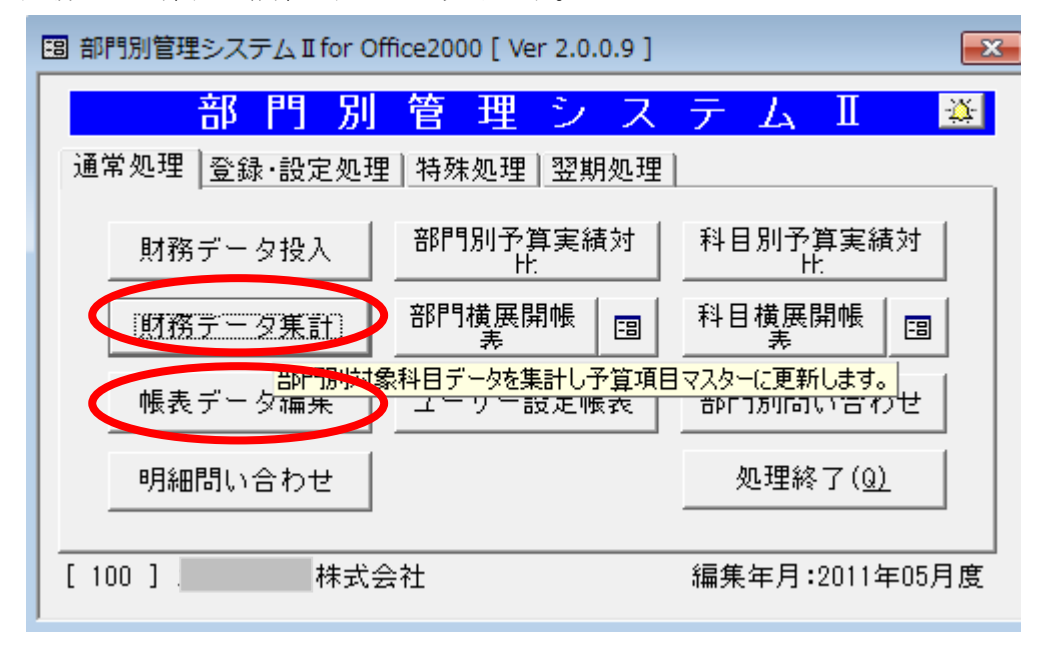

予算エクセル登録・リスト出力

個別で各部門別、科目別、月別等の登録画面もあります。見直しや追加設定などで利用します。

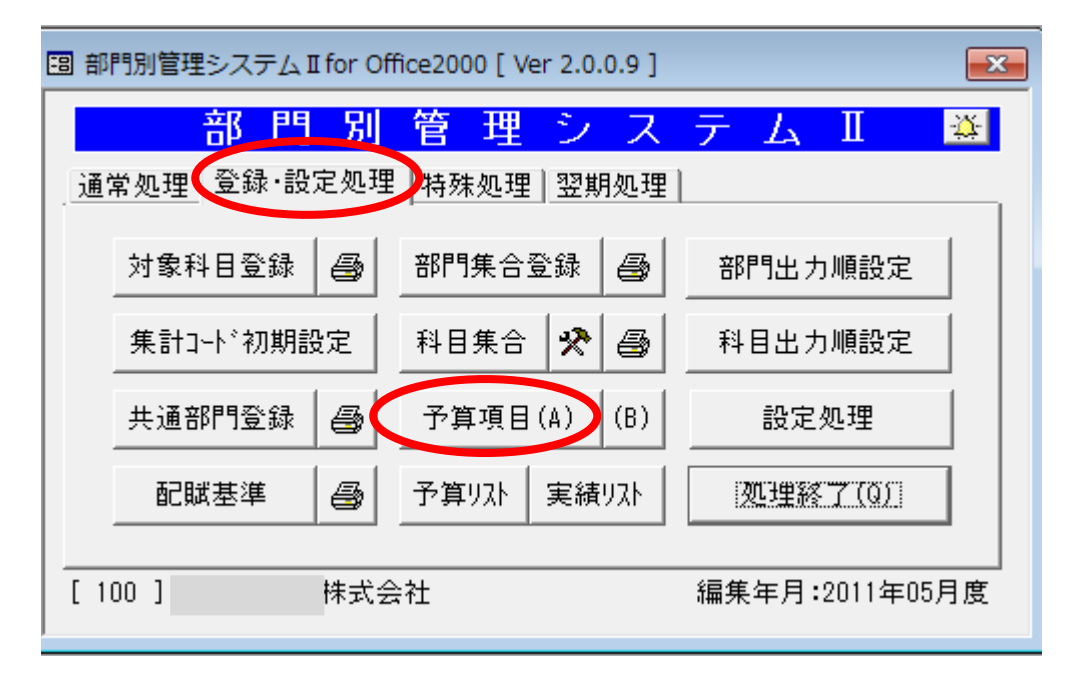

部門別科目別の各月の入力パターン

| □ 予算項目登録                                |               |         |          |            |   |   |       |        |      |      |   |
|-----------------------------------------|---------------|---------|----------|------------|---|---|-------|--------|------|------|---|
| 部門 0002 芝 ▼<br>科目 0550 新 原価 ▼ 各月発生 見直予算 |               |         |          |            |   |   |       |        |      |      |   |
|                                         |               |         |          |            |   |   |       | [      | 期首残高 |      | ו |
|                                         |               | 予算      | <b>〕</b> | 借方         | 貸 | 方 | 発     | 生      | 配賦金額 | 前年同月 |   |
|                                         | 4月            | 37,676  | ,000     | 21,494,137 |   | 0 | 21,49 | 34,137 |      | 0    | 0 |
|                                         | 5月            | 37,676  | ,000     | 21,494,137 |   | 0 | 21,49 | 34,137 |      | 0    | Ο |
|                                         | 6月            | 37,676  | ,000     | 0          |   | 0 |       | 0      |      | 0    | Ο |
|                                         | 7月            | 37,676  | ,000     | 0          |   | 0 |       | 0      |      | 0    | 0 |
|                                         | 8月            | 37,676  | ,000     | 0          |   | 0 |       | 0      |      | 0    | 0 |
|                                         | 9月            | 37,676  | ,000     | 0          |   | 0 |       | 0      |      | 0    | 0 |
|                                         | 10月           | 37,676  | ,000     | 0          |   | 0 |       | 0      |      | 0    | 0 |
|                                         | 11月           | 37,676  | ,000     | 0          |   | 0 |       | 0      |      | 0    |   |
|                                         | 12月           | 37,676  | ,000     | 0          |   | 0 |       | 0      |      | 0    | 0 |
|                                         | 1月            | 37,676  | ,000     | 0          |   | 0 |       | 0      |      | 0    |   |
|                                         | 2月            | 37,676  | ,000     | 0          |   | 0 |       | 0      |      | 0    | 0 |
|                                         | 3月            | 37,676  | ,000     | 0          |   | 0 |       | 0      |      | 0    | 0 |
|                                         | 決修            |         | 0        | 0          |   | 0 |       | 0      |      | 0    | 0 |
|                                         | ≣†            | 452,112 | ,000     | 42,988,274 |   | 0 | 42,98 | 38,274 |      | 0    |   |
|                                         | 削除( <u>D)</u> |         |          |            |   |   |       |        |      |      |   |

予算エクセル登録・リスト出力

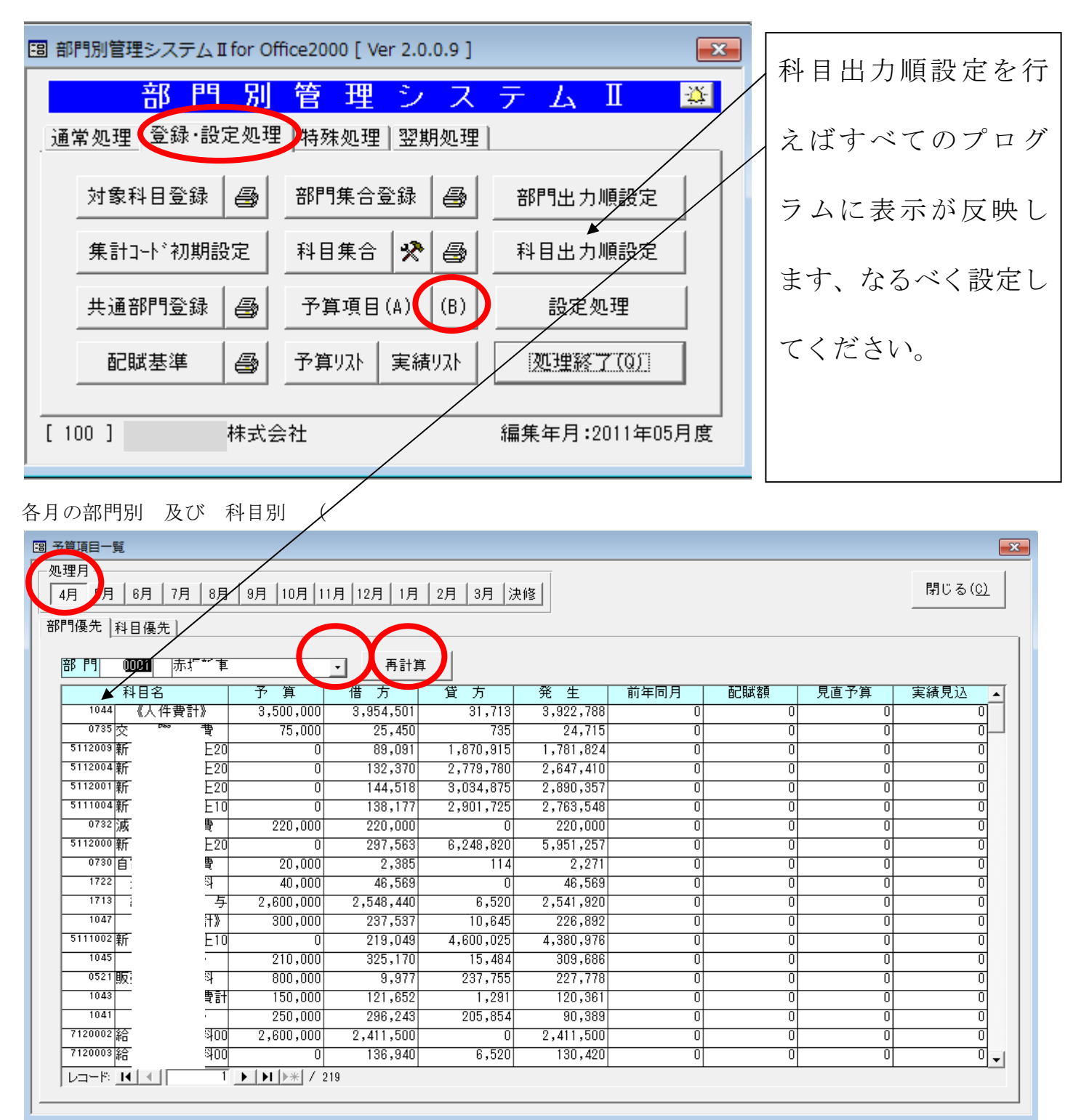

予算エクセル登録・リスト出力

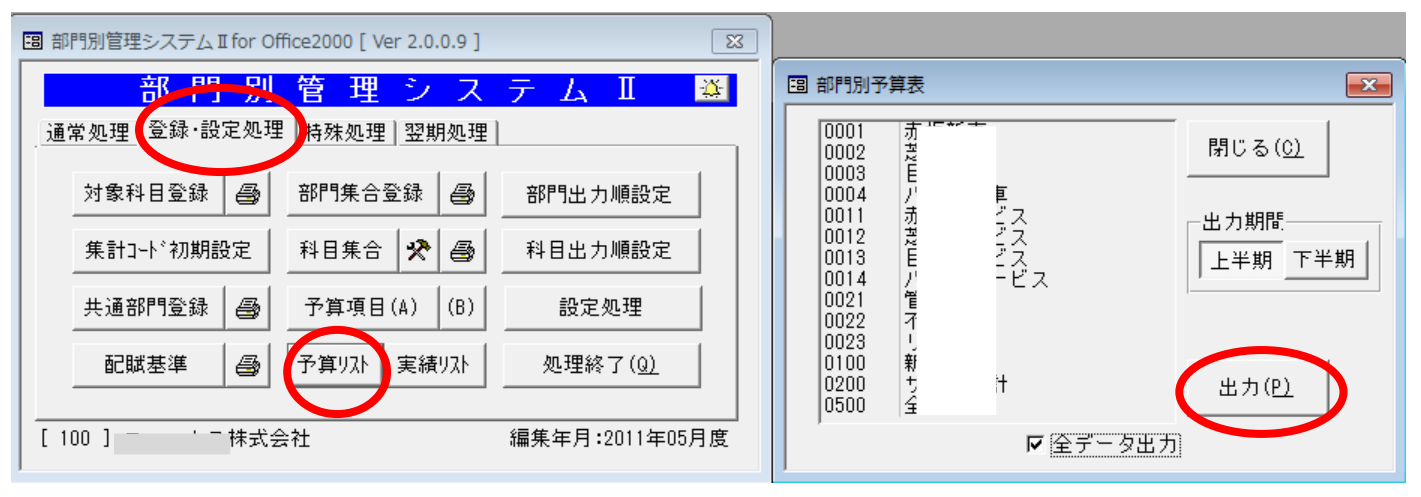

上期・下期ごとに予算リストは出力されます。

部門別科目別予算チェックリスト

部門 0001 赤 車

| 科目   | 名 |     | 4月         | 5月         | 6月         | 7月         | 8月         | 9月         | 上期計         |
|------|---|-----|------------|------------|------------|------------|------------|------------|-------------|
| 0511 | r | ī Ŀ | 0          | 0          | 0          | 0          | 0          | 0          | 0           |
| 0512 | ι | ; 上 | 3,333,000  | 3,333,000  | 3,333,000  | 3,333,000  | 3,333,000  | 3,333,000  | 19,998,000  |
| 0513 |   | : Ŀ | 0          | 0          | 0          | 0          | 0          | 0          | 0           |
| 0514 |   | : Ŀ | 3,333,000  | 3,333,000  | 3,333,000  | 3,333,000  | 3,333,000  | 3,333,000  | 19,998,000  |
| 0515 | 1 | ; Ł | 0          | 0          | 0          | 0          | 0          | 0          | 0           |
| 0516 | _ |     | 0          | 0          | 0          | 0          | 0          | 0          | 0           |
| 0517 |   |     | 0          | 0          | 0          | 0          | 0          | 0          | 0           |
| 0518 |   |     | 0          | 0          | 0          | 0          | 0          | 0          | 0           |
| 0519 |   |     | 0          | 0          | 0          | 0          | 0          | 0          | 0           |
| 0520 | J | 獎金  | 0          | 0          | 0          | 0          | 0          | 0          | 0           |
| 0521 | J | 数料  | 800,000    | 800,000    | 800,000    | 800,000    | 800,000    | 800,000    | 4,800,000   |
| 0522 | ì | 数料  | 200,000    | 200,000    | 200,000    | 200,000    | 200,000    | 200,000    | 1,200,000   |
| 0523 | 1 | 数料  | 450,000    | 450,000    | 450,000    | 450,000    | 450,000    | 450,000    | 2,700,000   |
| 0524 | • | 数料  | 200,000    | 200,000    | 200,000    | 200,000    | 200,000    | 200,000    | 1,200,000   |
| 0525 |   |     | 0          | 0          | 0          | 0          | 0          | 0          | 0           |
| 0526 | 1 | 涙入  | 0          | 0          | 0          | 0          | 0          | 0          | 0           |
| 0527 | 1 | :繰入 | 0          | 0          | 0          | 0          | 0          | 0          | 0           |
| 0528 |   |     | 0          | 0          | 0          | 0          | 0          | 0          | 0           |
| 0529 |   |     | 0          | 0          | 0          | 0          | 0          | 0          | 0           |
| 0530 |   |     | 0          | 0          | 0          | 0          | 0          | 0          | 0           |
| 0531 |   |     | 0          | 0          | 0          | 0          | 0          | 0          | 0           |
| 0532 |   |     | 0          | 0          | 0          | 0          | 0          | 0          | 0           |
| 0550 | 1 | 原価  | 59,103,000 | 59,103,000 | 59,103,000 | 59,103,000 | 59,103,000 | 59,103,000 | 354,618,000 |
| 0551 | ι | 原価  | 2,833,000  | 2,833,000  | 2,833,000  | 2,833,000  | 2,833,000  | 2,833,000  | 16,998,000  |
| 0552 | 1 | 原価  | 0          | 0          | 0          | 0          | 0          | 0          | 0           |
| 0553 | · | 原価  | 3,133,000  | 3,133,000  | 3,133,000  | 3,133,000  | 3,133,000  | 3,133,000  | 18,798,000  |
| 0554 | 1 | 原価  | 0          | 0          | 0          | 0          | 0          | 0          | 0           |
| 0555 | į | [備費 | 0          | 0          | 0          | 0          | 0          | 0          | 0           |